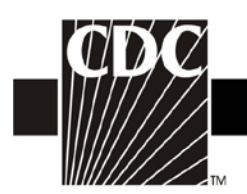

# NHSN Facility Administrator Enrollment Guide

Updated: 03/03/2014

DEPARTMENT OF HEALTH AND HUMAN SERVICES CENTERS FOR DISEASE CONTROL AND PREVENTION SAFER.HEALTHIER.PEOPLE

1

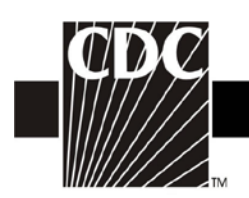

### **TABLE OF CONTENTS**

| Торіс                                                                                                    | Page           |
|----------------------------------------------------------------------------------------------------|----------------|
| Introduction                                                                                                    | 3              |
| Enrollment Process Diagram                                                                                                    | 4              |
| Step 1. Read the NHSN Rules of Behavior                                                                                                    | 5              |
| Step 2. Register with NHSN                                                                                                    | 6              |
| Step 3. Register with SAMS                                                                                                    | 7              |
| <ul> <li>Step 4. Enroll in NHSN</li> <li>4.1. Download and Print Enrollment Forms</li> <li>4.2 Access NHSN Enrollment and complete Facility Contact<br/>Information and Facility Survey online</li> </ul> | 11<br>12<br>13 |
| Step 5. Print, Sign, and Return Signed Consent form to CDC 5.1. Print the Agreement to Participate and Consent                                                                                            | 13<br>14       |
| Step 6. Begin Using NHSN Reporting                                                                                                    | 14             |
| NHSN Contact Information                                                                                                    | 14             |

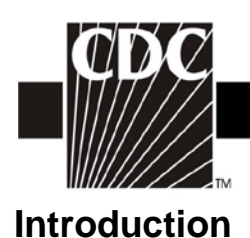

The NHSN Facility Administrator Enrollment Guide is intended for those individuals interested in enrolling their healthcare facility into NHSN. This individual is considered the NHSN Facility Administrator and is responsible for completing all instructions in this guide.

The person designated as the **NHSN Facility Administrator** is the only person who can enroll a facility in NHSN or reassign the role of Facility Administrator. This person is also the only person who has rights to manage/negotiate locations and patients that are used across components. The NHSN Facility Administrator has the ability to nominate groups, that is, entities with which your hospital wants to share some/all of its data (e.g., state or county health department, corporate headquarters). Therefore, this role should be given to an individual who has the authority to perform these functions within your hospital's organizational structure.

If you will enroll only in the **Patient Safety Component**, the person responsible the Infection Prevention/Control department is a good candidate for both NHSN Facility Administrator and the NHSN Patient Safety Primary Contact Person.

If you will enroll only in the **Healthcare Personnel Safety Component**, the person responsible for the occupational health functions is a good candidate for both NHSN Facility Administrator and NHSN Healthcare Personnel Safety Primary Contact Person.

If you will enroll only in the **Biovigilance Component**, the person responsible for blood transfusion functions is a good candidate for both NHSN Facility Administrator and NHSN Biovigilance Primary Contact Person.

If you will enroll in **more than one component**, the NHSN Facility Administrator should be a person with authority in areas overseeing each component.

NOTE: When enrolling, the NHSN Facility Administrator has the option to designate another individual at the facility as Primary Contact Person for each component. This person will need to be added as a user by the NHSN Facility Administrator once the facility has been activated by NHSN.

Please note that each step in this guide should be completed **in order** to ensure a successful facility enrollment. The Enrollment Diagram provided on page 3 can be used a checklist as you complete each step in the enrollment process.

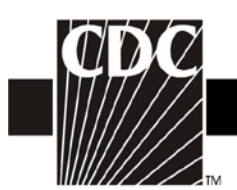

## How Does an NHSN Facility Get Started?

After completing the required training, you're ready to enroll your facility following these steps.

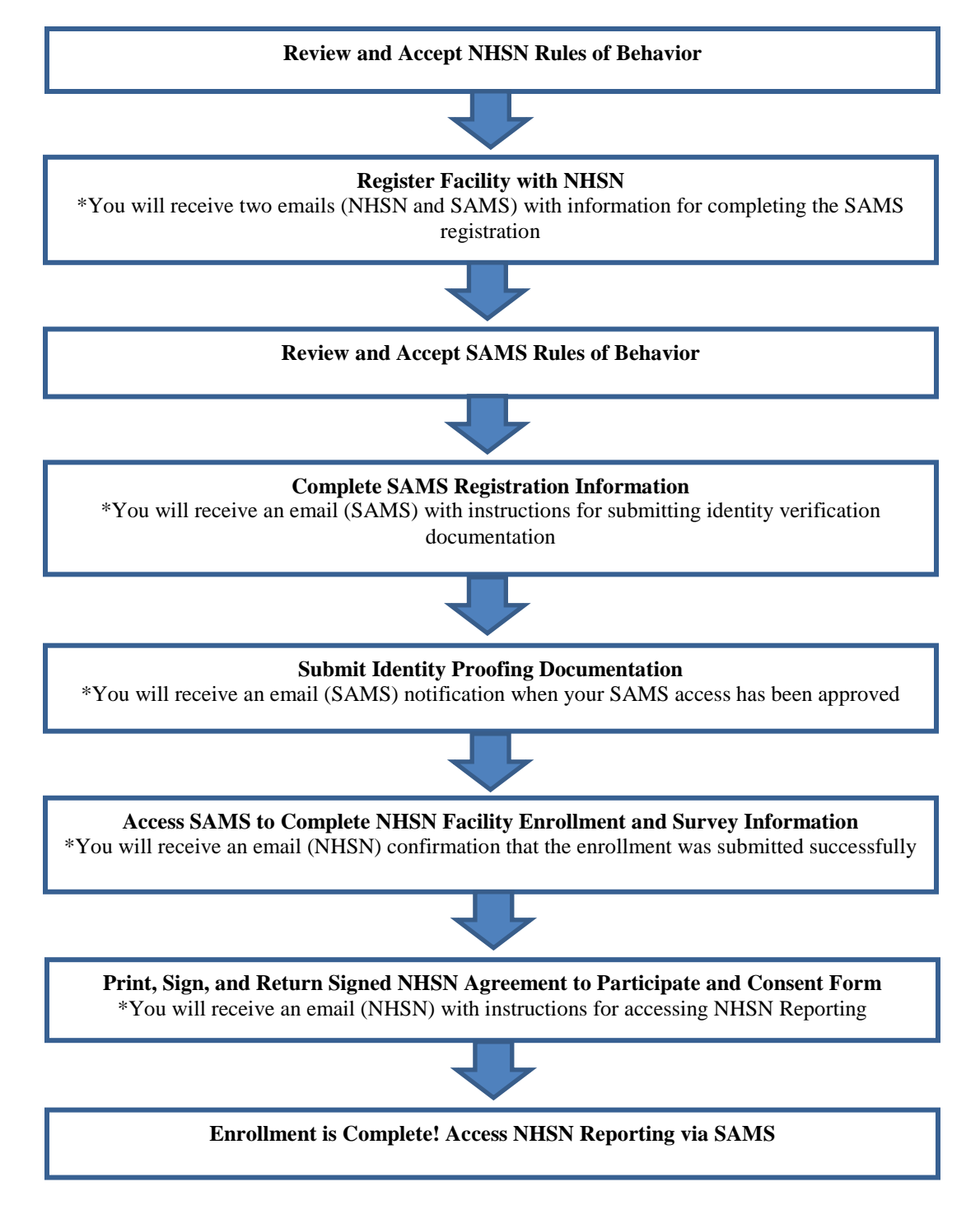

4

DEPARTMENT OF HEALTH AND HUMAN SERVICES CENTERS FOR DISEASE CONTROL AND PREVENTION SAFER.HEALTHIER.PEOPLE<sup>™</sup>

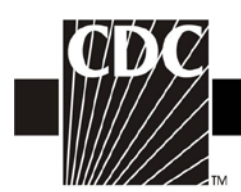

# Step 1. Read the NHSN Rules of Behavior

After the required training has been completed, the first step to NHSN Enrollment is for the person who will serve as the NHSN Facility Administrator to access and read the NHSN Rules of Behavior from http://nhsn.cdc.gov/RegistrationForm .

|              | CDC                                                                                                    | Department of Ho<br>Centers fo                                                                                                 | ealth and Human Services<br>r Disease Contro                                                                                                    | l and Prevention                                                                                                    | Search: | <u>CDC en Español</u> |
|--------------|----------------------------------------------------------------------------------------------------|----------------------------------------------------------------------------------------------------|----------------------------------------------------------------------------------------------------|----------------------------------------------------------------------------------------------------|---------|-----------------------|
|              | National Hea                                                                                                    | lthcare Safe                                                                                                    | ty Network (NHSN)                                                                                                    |                                                                                                    |         |                       |
| F            | Facility/Group                                                                                                    | Administrato                                                                                                    | r Rules of Behavior                                                                                                    |                                                                                                    |         |                       |
| li<br>k<br>A | n order to participate<br>behavior for safegua<br>Agree or Do Not Agre                                                                              | e in the NHSN , yo<br>rding the system'<br>ee button. To print                                                                 | u must read and agree to abio<br>s security. Scroll through the c<br>a copy of the rules, click on th                                                                                                | de by the following rules of<br>locument below and click on<br>e Print button.                                                                                 |         |                       |
|              | NHSN, a surveillan<br>participating health<br>surgical site infecti<br>incidents, and heal<br>reports using the a<br>comparisons, etc).<br>learned. | ice system of the<br>iccare facilities to e<br>ons, antimicrobia<br>lithcare workervac<br>ggregated data (r<br>NHSN also provi | Centers for Disease Control a<br>nter data associated with hea<br>I use and resistance, bloodst<br>inations. NHSN provides ana<br>eports about infection rates, n<br>des links to best practices, gu | nd Prevention (CDC), allows<br>lthcare safety, such as<br>ream infections, dialysis<br>lysis tools that generate<br>ational and local<br>idelines, and lessons |         |                       |
|              | NHSN processes a<br>facilities. This infor<br>modification based<br>Behavior" apply to a                                                            | and stores a varie<br>mation requires p<br>d on confidentiality<br>all users of the NH                                         | ty of sensitive data that are pri<br>rotection from unauthorized a<br>; integrity, and availability requ<br>ISN web-based computer sys                                                               | ovided by healthcare<br>ccess, disclosure, or<br>irements. These "Rules of<br>tem.                                                                             |         |                       |
|              | Purpose                                                                                                    |                                                                                                    |                                                                                                    |                                                                                                    | ~       |                       |
|              |                                                                                                    |                                                                                                    | Agree                                                                                                    | Do Not Agree                                                                                                    |         |                       |

A copy of the NHSN Rules of Behavior may be printed by clicking the **Print** link at the bottom of the screen.

To indicate agreement with the terms and conditions as stated in the NHSN Rules of Behavior, click **Agree** and you will be guided to the NHSN Registration page. Otherwise, click **Do Not Agree** and discontinue enrollment.

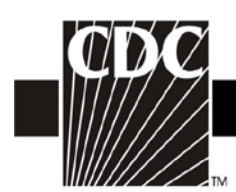

# Step 2. Register with NHSN

At the Registration Form page, you will be asked to provide a few key pieces of information, including:

- The name of the NHSN Facility Administrator
- Email address for the NHSN Facility Administrator
- Facility identifier
  - You will need your hospital's American Hospital Association (AHA) ID#, CMS Certification Number (CCN), or VA Station Code to proceed. If you do not have one of these identifiers or if they're not accepted during registration you may contact <u>nhsn@cdc.gov</u> for an NHSN Enrollment Number. NOTE: If your facility is participating in any of CMS's quality reporting programs, such as the Hospital Inpatient Quality Reporting Program, you are required to enter your CCN during enrollment <u>or</u> on the Facility Information screen after enrollment is completed.
- Training completion date
  - Enter the date you completed all of the required training sessions.
  - **NOTE:** If you have participated in a face-to-face NHSN training session endorsed by the CDC (i.e., from State groups or CDC day training), we recommend that you also review our training sessions, especially for those protocols and topics which may not have been covered during CDC-endorsed trainings. When registering as a user of NHSN, you may enter the date of the CDC-endorsed training you attended as the training completion date.

| ional                              | Healthcare Safety Network (NHSN)                                                                                                    |                |
|------------------------------------|----------------------------------------------------------------------------------------------------|----------------|
| <b>istra</b><br>se entr<br>céléter | tion Form<br>or the values for the fields listed below and click on the <b>Save</b> lists. (*) indicates<br>al information on NHSN Taking, please visit the <u>NHSN Taking Webble</u> | s a required t |
| Dee                                |                                                                                                    |                |
| - 10                               | amation                                                                                                    |                |
|                                    | *Lastriana:                                                                                                    |                |
|                                    | *First name:                                                                                                    |                |
|                                    | Middle name:                                                                                                    |                |
| 1                                  | Email address:                                                                                                    |                |
| — Fax                              | sility kiewiifier                                                                                                    |                |
| •214                               | ana select a facility identifier:                                                                                                    |                |
|                                    | CMS ID   ANA ID   VA Station Cede   CDC Registraties ID   None                                                                                                    |                |
| •56                                | lected identifier (D)                                                                                                    |                |
| - NH<br>Dal                        | SM Training                                                                                                    |                |
| •1 0                               | ertify that I have completed all of the appropriate,                                                                                                    |                |
| req                                | olived INHSN trainings on:                                                                                                    |                |
|                                    |                                                                                                    |                |

Enter the correct information and click Save.

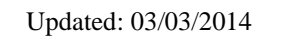

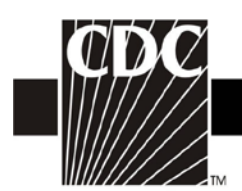

Hello

NOTE: To ensure that information sent by email is not blocked by your organization's anti-spam program, please contact your IT department and request that they specifically allow <u>sams-no-reply@cdc.gov</u>, <u>phintech@cdc.gov</u>, and <u>nhsn@cdc.gov</u> to get through.

## Step 3. Register with SAMS

After CDC receives your completed registration, you will receive an email similar to the following:

You have been invited to register with the U.S. CDC's Secure Access Management Service (SAMS). Registration with SAMS will allow you to access selected CDC Extranet applications specifically designed and implemented for the Public Health community. A registration account has already been created for you. A link to this account and a temporary password word are provided below. This invitation is valid for 30 days. Should you have questions with the SAMS registration process, please contact our Help Desk for assistance. Thank you, The SAMS Team SAMS basic registration process includes the following steps: 1. Online Registration - Follow the link below and use the included temporary password to log into SAMS' user registration pages. During registration, you will be asked to supply some basic information about yourself. This information will help CDC Program Administrators provide you with the application access most appropriate for your role in Public Health. You will also choose your personal SAMS password to help keep your account private and secure 2. Identity Verification - Once you complete your online registration, you will receive an email with instructions for completing Identity Verification. In order to provide individuals with access to non-public information, U.S. law requires that the identity of potential users is first verified - this step is critical in helping to protect people's private data and in helping to prevent information misuse. Please be assured that CDC and its Programs have made every effort to keep this necessary process as simple and non-intrusive as possible. Also be assured that your registration materials will only be used to help determine your suitability for information access and that these materials will not be shared outside of CDC programs. 3. Access Approval - Once your Identity Verification is complete, CDC Program Administrators will determine the access level most appropriate for your role and will activate your SAMS account. SAMS will send you an account activation email with a link to the SAMS portal page where you can begin using your extranet applications. To register with SAMS, please click the following link or cut and paste it into your browser: https://sams.cdc.gov/idm/SAMS/ca/index.jsp?task.tag=SAMSRegistration When prompted, please enter: Your Username: Temporary Password: and click the Login button. \*\*\*Note: In order to access SAMS, your browser must be configured to use TLS 1.0 encryption. If your computer is not configured for TLS, or if you are unsure, please contact your local IT System Administrator for assistance.

Updated: 03/03/2014

7

DEPARTMENT OF HEALTH AND HUMAN SERVICES CENTERS FOR DISEASE CONTROL AND PREVENTION SAFER • HEALTHIER • PEOPLE<sup>™</sup>

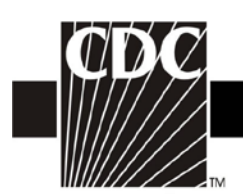

 In the *Invitation to Register* email you received, click the link to SAMS, or cut and paste the following link into your browser: <u>https://sams.cdc.gov/idm/SAMS/ca/index.jsp?task.tag=SAMSRegistration</u>

The screen shown below displays:

| Marning: You are accessing a US Government info<br>entwork, and (4) all devices and storage media atta<br>uthorized use only. Unauthorized or improper use<br>system, you understand and consent to the following<br>information system. At any time, and for any lawful<br>ransiting or stored on this information system. Any<br>Sovernment purpose. | mation system which includes (D) this computer, (2) this co-<br>check to this network or to a computer on this network. This<br>of this system may result in disciplinary action, as well as c<br>?Vou have netresonable expectation of privacy regarding a<br>government purpose, the government may monitor, intercent<br>communication or data transiting or stored on this information. | mouter network, [3] all computers connected to thi<br>information system is provided for USS Government<br>field and criminal penalties. By using this information<br>my communication or data transisting or stored on this<br>pt, and search and seize any communication or data<br>tion system may be disclosed or used for any lawfu |
|----------------------------------------------------------------------------------------------------|----------------------------------------------------------------------------------------------------|----------------------------------------------------------------------------------------------------|
| ogin Options                                                                                                    |                                                                                                    |                                                                                                    |
| hoose one of the three login options.                                                                                                    |                                                                                                    |                                                                                                    |
|                                                                                                    | SAMS Grid Card Credentials                                                                                                    | HHS PIV Card                                                                                                    |
| SAMS Credentials                                                                                                    |                                                                                                    |                                                                                                    |
| SAMS<br>Username:                                                                                                    | Click login below to login<br>with SAMS Grid Card.                                                                                                    | Insert your PIV card in your smart<br>card reader before you try to login.                                                                                                    |
| SAMS<br>Password:<br>Logn                                                                                                    | Login                                                                                                    | Login                                                                                                    |
| Forgot SAMS Password?                                                                                                    | For users who have been                                                                                                    | For users who are CDC staff and                                                                                                    |
| For users who login with <u>only</u> a<br>SAMS issued UserID and Password.                                                                                                    | issued a SAMS Grid Card.                                                                                                    | have been issued a PW card.                                                                                                    |
|                                                                                                    |                                                                                                    |                                                                                                    |
| SAMS Help: For more information and/or ass<br>Friday (excluding U.S. Federal holidays) at the f                                                                                                    | istance, please contact the SAMS Help Desk between the ho<br>ollowing Toll Free: 877-681-2901, Email: samphelp@cdc.gov.                                                                                                    | iurs of 8:00 AM and 6:00 PM EST Monday through                                                                                                    |
|                                                                                                    |                                                                                                    |                                                                                                    |

- On the *Log In* screen, enter the user name and password provided in the email, and click the **Login** button. The SAMS *Rules of Behavior* screen displays.
- Read the SAMS *Rules of Behavior* and click the **Accept** button.

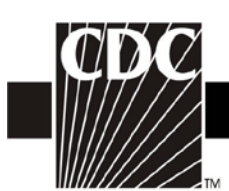

The SAMS registration page displays.

| Welcome: Shea Gra                                         | ffo                                                            | 🔒 Logou                                                                                          |
|-----------------------------------------------------------|----------------------------------------------------------------|--------------------------------------------------------------------------------------------------|
| Registration                                              | 1                                                              |                                                                                                  |
| Please provide the fo                                     | llowing information to register with SAMS, and click Submit    | L Required fields are marked with a red asterisk (*). Your registration will be routed to a SAMS |
| User ID                                                   | ator for approval. Fou will receive an enfait notification whe | n your registration has been approved and you have been granted access to SAMS.                  |
| 000110                                                    |                                                                |                                                                                                  |
| First Name*                                               |                                                                |                                                                                                  |
| Middle Name                                               |                                                                |                                                                                                  |
| Last Name*                                                |                                                                |                                                                                                  |
| Suffix                                                    | v                                                              |                                                                                                  |
| Email                                                     |                                                                |                                                                                                  |
| Home Address                                              | 5                                                              |                                                                                                  |
| Address Line 1*                                           |                                                                |                                                                                                  |
| Address Line 2                                            |                                                                |                                                                                                  |
| City*                                                     |                                                                |                                                                                                  |
| State*                                                    |                                                                |                                                                                                  |
| Postal Code*                                              |                                                                |                                                                                                  |
| Countrat                                                  |                                                                |                                                                                                  |
| Country                                                   |                                                                |                                                                                                  |
|                                                           |                                                                |                                                                                                  |
| Organization Name*                                        |                                                                |                                                                                                  |
| Organization Role                                         |                                                                |                                                                                                  |
| Organization A                                            | Address                                                        |                                                                                                  |
| Address Line 1*                                           |                                                                |                                                                                                  |
| Address Line 2                                            |                                                                |                                                                                                  |
| City*                                                     |                                                                |                                                                                                  |
| State*                                                    |                                                                |                                                                                                  |
| Postal Code*                                              |                                                                |                                                                                                  |
| Countra*                                                  | Plance celest a country                                        |                                                                                                  |
| oounay                                                    |                                                                |                                                                                                  |
| Primary Phone*                                            |                                                                |                                                                                                  |
| Alternate Phone                                           |                                                                |                                                                                                  |
|                                                           |                                                                |                                                                                                  |
| ou must specify a r                                       | ew password. You password must:                                |                                                                                                  |
| Be seven or r                                             | more characters long                                           |                                                                                                  |
| <ul> <li>Contain at les</li> <li>Not contain y</li> </ul> | ast three of the following: uppercase, lowercase, numeric,     | and numeric character.                                                                           |
| <ul> <li>Be different th</li> </ul>                       | nan your previous 13 passwords.                                |                                                                                                  |
| Password*                                                 |                                                                | Confirm Password*                                                                                |
|                                                           |                                                                |                                                                                                  |
| Your answers to the                                       | following questions will be used to verify your identity shou  | Ild you forget your password.                                                                    |
| Question:                                                 |                                                                | Answer:                                                                                          |
| 21*                                                       | Name of the city/town where you were born                      | A1*                                                                                              |
| 22*                                                       | Name of the city/town where you were born 👻                    | A2*                                                                                              |
| 23*                                                       | Name of the city/town where you were born 👻                    | A3*                                                                                              |
| Q4*                                                       | Name of the city/town where you were born                      | A4*                                                                                              |
|                                                           |                                                                |                                                                                                  |
| Q5*                                                       | Name of the city/town where you were born                      | A5*                                                                                              |

• Enter information in the fields displayed. Fields marked with an asterisk are required.

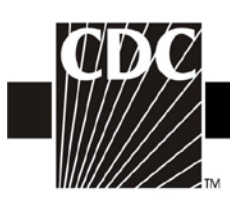

- Change your password. Ensure that your password meets the requirements displayed on the screen.
- In the *Question* section, select a question from the list displayed in line 1.
- In the *Answer* section in line 1, type your answer to the question you selected.
- Repeat steps 6 and 7 until all five questions are answered.

*Note: Be sure that the questions you select have answers you are sure to remember.* 

• Click the **Submit** button to complete your registration. The registration confirmation message displays.

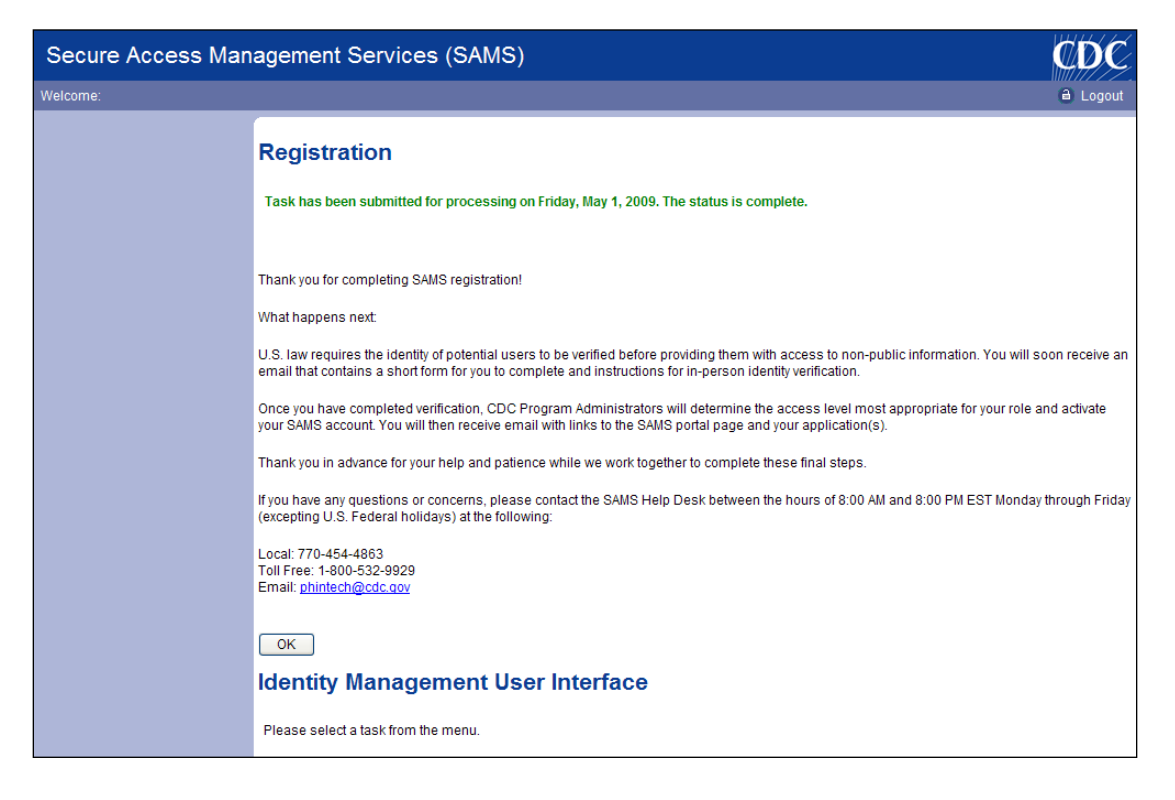

• Click the **OK** button to acknowledge the message and display the screen below. Notice that no tasks appear in the left-hand portion of the screen. Once you have registered, you cannot perform any tasks in SAMS until you are approved for an activity.

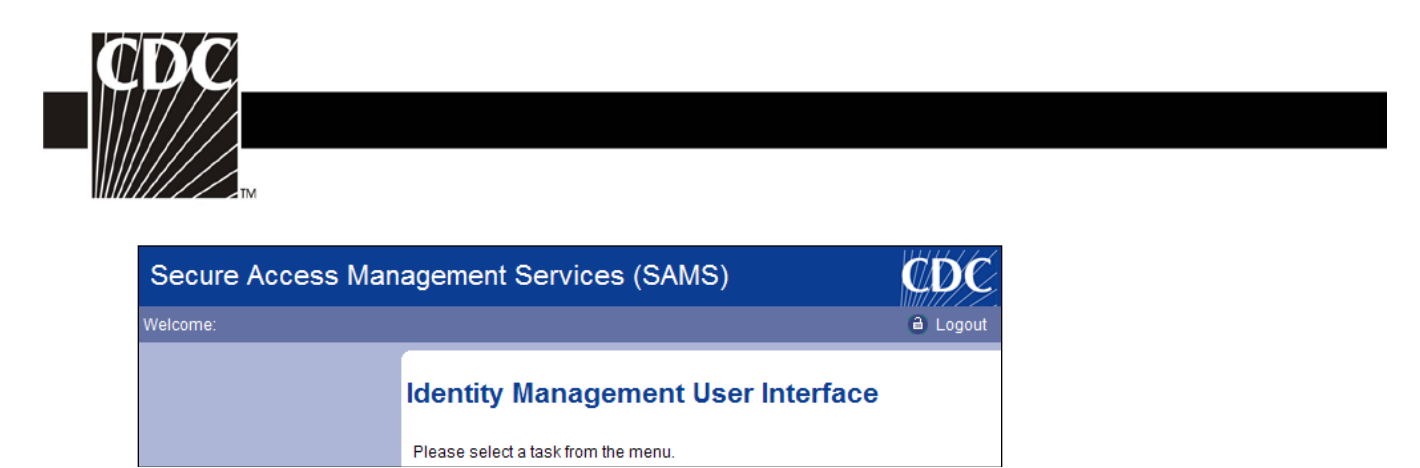

- Click the **Logout** link.
- Follow the Identity Verification instructions included in the SAMS Registration Email Notification.

## Step 4. Enroll in NHSN

Once you have successfully registered with SAMS and provided your identify verification documentation, you will receive an email indicating your registration is approved. You can then access NHSN by going to the SAMS website at: <u>https://auth.cdc.gov</u>. You will also receive your SAMS Grid Card Credentials by U.S. mail at the address provided during registration.

**NOTE:** You are given the option of logging in with only a Username and Password. If you choose this method, the system will grant Level 2 access. In order to log in with the Level 3 access required to utilize NHSN, you must log in using your SAMS Grid Card Credentials.

#### **REMEMBER:** You must use Internet Explorer when accessing NHSN.

When you arrive at the SAMS website, you may want to bookmark the page, either individually or in a special NHSN bookmark folder. If you are unsure how to bookmark a web page, please contact your IT department for assistance.

- Enter your user name, password and the requested grid card information and click Log In.
- You will then be brought to the SAMS homepage. In the middle of the page, you should see a link to the National Healthcare Safety Network labeled **NHSN Enrollment**.

| Welcome Amy Woodward<br>Warning: You are accessing a US Government information system, which includes (1) this computer, (2) this comp<br>network, and (4) all devices and storage media attached to this network or to a computer on this network. This info                                                                                                    | 💐 SAMS Admin 🕌 My Profile 🔒 Log                                                                                                    |
|----------------------------------------------------------------------------------------------------|----------------------------------------------------------------------------------------------------|
| Warning: You are accessing a US Government information system, which includes (1) this computer, (2) this comp<br>network, and (4) all devices and storage media attached to this network or to a computer on this network. This info                                                                                                    | uter network, (3) all computers connected to this                                                                                                    |
| authorized use only. Unauthorized or improper use of this system may result in disciplinary action, as well as civil a<br>system, you understand and consent to the following: You have no reasonable expectation of privacy regarding an<br>information system. At any time, and for any lawful government purpose, the government may monitor, intercept,<br>transiting or stored on this information system. Any communication or data transiting or stored on this information<br>Government purpose. | ormation system is provided for US Government-<br>and criminal penalties. By using this information<br>ny communication or data transiting or stored on this<br>and search and seize any communication or data<br>n system may be disclosed or used for any lawful |
| Links My Applications                                                                                                    |                                                                                                    |
| SAMS User Guide National Healthcare Safety Network SAMS User FAQ                                                                                                    | ork System                                                                                                    |
| Identity Verification Overview NHSN Reporting * NHSN Enrollment *                                                                                                    |                                                                                                    |

• Click on the **NHSN Enrollment** link to go to the **NHSN Enrollment** page.

| CDC                  | Department of Health and Human Services<br>Centers for Disease Control and Prevention |
|----------------------|---------------------------------------------------------------------------------------|
|                      | NISR - National Healthcare Safety Network Contact us                                  |
| Start<br>Leave Enrol | Enroll Facility                                                                       |
|                      | Please Select Desired Option                                                          |
|                      | Access and print required enrolment forms                                             |
|                      | EnrolLa facility                                                                      |
|                      |                                                                                       |
|                      | Get Adobe Acrobat Reader for PDF files                                                |

**NOTE:** Do <u>not</u> use the browser's Back button. Always use the buttons provided on a page or use the navigation bar on the left to move around within the NHSN web pages.

#### 4.1 Download and Print Enrollment Forms

• From the **Enroll Facility** page, click on Access and print required enrollment forms option.

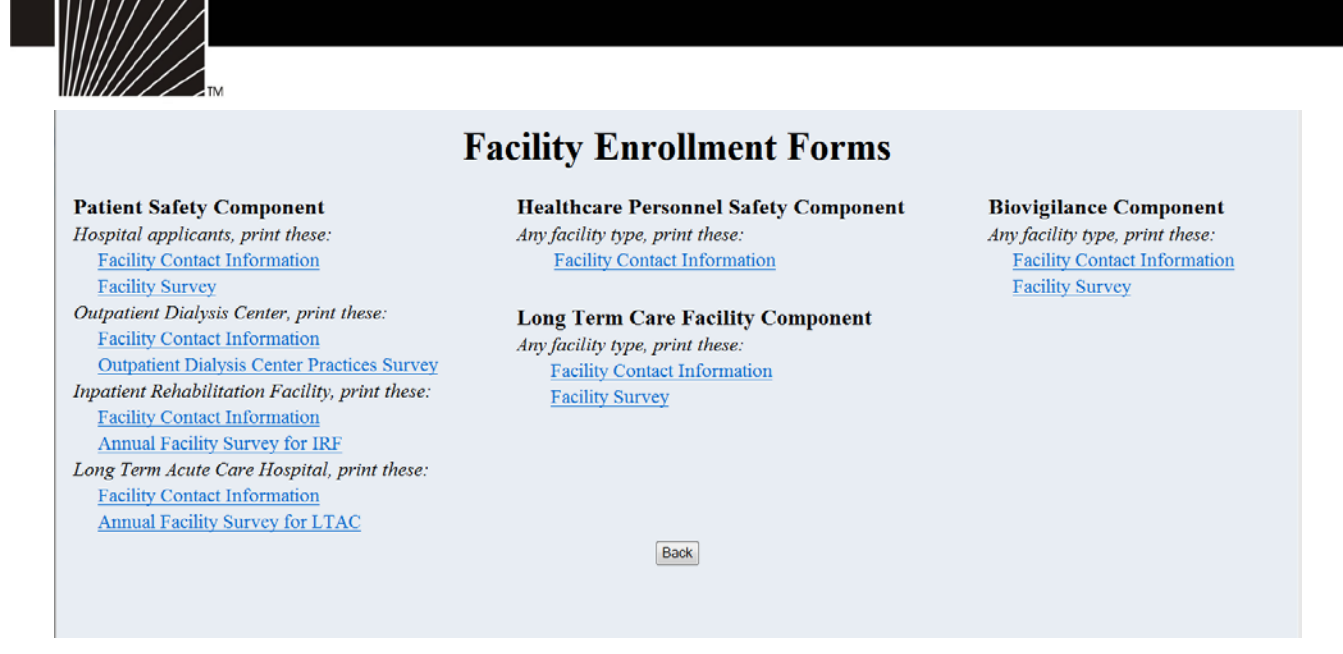

- From the **Facility Enrollment Forms** page, print the forms needed for the Component into which you are enrolling (i.e., Patient Safety as a hospital or as an Outpatient Dialysis Center, or Healthcare Personnel Safety). *Complete these forms before attempting to enroll online*.
  - You will need your hospital's American Hospital Association (AHA) ID#, CMS Certification Number (CCN), or VA Station Code to proceed. If you do not have one of these identifiers or if they're not accepted during registration you may contact <u>nhsn@cdc.gov</u> for an NHSN Enrollment Number. Check the box of those IDs that are not applicable. NOTE: If your facility is participating in any of CMS's quality reporting programs, such as the Hospital Inpatient Quality Reporting Program, you are required to enter your CCN during enrollment <u>or</u> on the Facility Information screen after enrollment is completed.
  - You must also indicate a facility type from the drop down list. If you are unsure of which type to select, contact us at <u>nhsn@cdc.gov</u>.

## 4.2 Complete Facility Contact Information and Facility Survey online.

- Once you're ready to enroll, log in to SAMS, access NHSN Enrollment, and go to the **Enroll Facility** page. Click on the **Enroll a facility** option. Enter the data from the completed forms onto the screen and click **Submit**.
- NOTE: It is not necessary to enter all of these verification numbers. For example, if you choose to enter your facility's CCN, you may check the "not applicable" box next to the AHA ID# and the VA Station Code.
- NOTE: In the unlikely event that your facility does not have an AHA ID#, CMS Certification Number (CCN) or VA Station Code, a prompt will appear that will instruct you to contact the

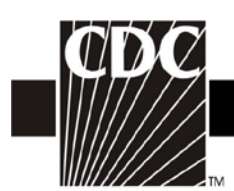

CDC NHSN Administrator who will assign an enrollment number to your facility. When you click OK on the prompt, a new data entry field will appear, called "Enrollment Number".

• Once submitted successfully, you can close the browser.

# Step 5. Print, Sign and Return Signed Consent Form to CDC

After you have successfully completed the enrollment process, you will be sent an email that looks like the following:

```
From: NHSN
To: NHSN Facility Administrator
Sent:
Subject: NHSN facility enrollment submitted
The following facility has been submitted for enrollment in the NHSN:
Facility Name:
Tracking Number:
NHSN Facility Administrator:
```

## 5.1 Print the Agreement to Participate and Consent

Log in to SAMS at <u>https://sams.cdc.gov</u>. Once you have logged in successfully, copy and paste the URL provided in the email, print the Agreement to Participate and Consent form, read it and get it signed by the appropriate hospital administrator. This individual should be a person who has authority to give permission to submit facility and patient data to the CDC (i.e., CEO, COO, etc.). Fax the signed Consent to (404)929-0131 within 60 days.

# Step 6. Begin Using the NHSN Reporting Application

Once CDC receives the signed Consent from your facility, we will activate your facility and notify you by email with instructions to access NHSN Reporting through SAMS. The email will look similar to this:

```
To: NHSN Facility Administrator
From: NHSN
Date:
Subject: NHSN enrollment approved
Your facility has been approved as a new member of NHSN. Welcome!
Facility Name:
Facility ID #:
```

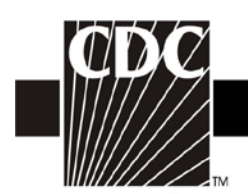

Once you receive this email, you can go to SAMS (<u>https://auth.cdc.gov)</u> enter your password and grid card information to log in. Select the **NHSN Reporting** activity. At this point you can begin to add users and set up location codes, surgeon codes, and enter a Monthly Reporting Plan.

#### **NHSN Contact Information**

If you have any questions, please contact NHSN at <u>nhsn@cdc.gov</u>. Website: <u>http://www.cdc.gov/nhsn</u>.

DEPARTMENT OF HEALTH AND HUMAN SERVICES CENTERS FOR DISEASE CONTROL AND PREVENTION SAFER.HEALTHIER.PEOPLE